## ACHAT CARTE D'ENTRÉE POUR LE PATIN LIBRE ET LE BÂTON-RONDELLE-ANNEAU (ACTIVITÉS LIBRES)

IMPORTANT : Vous devez avoir une carte Accès Beloeil pour procéder à l'inscription. Pour vous la procurer, présentez-vous avec les documents requis à la bibliothèque municipale de Beloeil (620, rue Richelieu) ou au centre des loisirs (240, rue Hertel).

Cliquer sur le lien du logiciel Sport-Plus ci-bas (en bleu), cela vous dirigera vers le site Internet. Par la suite, suivez les instructions de ce document. Veuillez-vous connecter en utilisant le bouton Se connecter en haut à droite (encerclé en rouge).

https://www.sport-plus-online.com/PrmsMVC/?VirId=187&ArrId=250&CalendrierAvecEntete=True

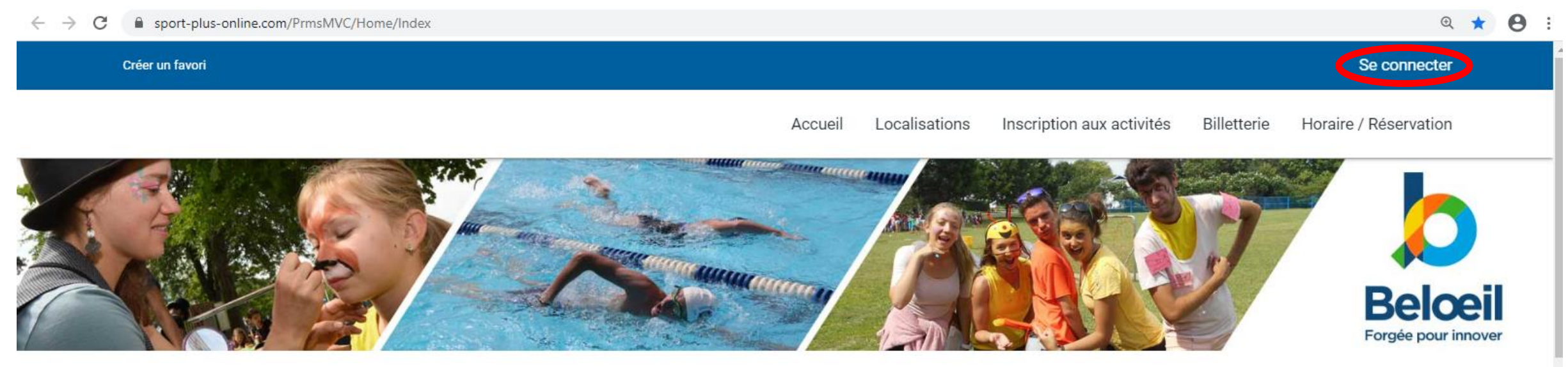

### Bienvenue sur le site d'inscription en ligne de la Ville de Beloeil

Ce mode d'inscription est rapide et sécuritaire. Ce service en ligne permet de consulter la liste des activités offertes et de procéder à votre inscription en créant votre dossier familial.

Pour débuter, cliquez sur

Se connecter en haut à droite.

Ensuite vous avez 2 choix; si vous avez <u>déjà un dossier</u>, connectez-vous en indiquant votre Code d'utilisateur et votre Mot de passe. Dirigez-vous directement à l'étape 2. Pour <u>créer un dossier</u>; cliquer sur Créer mon compte, voir l'étape 1.

#### Créer un favori

Accueil Localisations Inscription aux activités Billetterie Horaire / Réservation

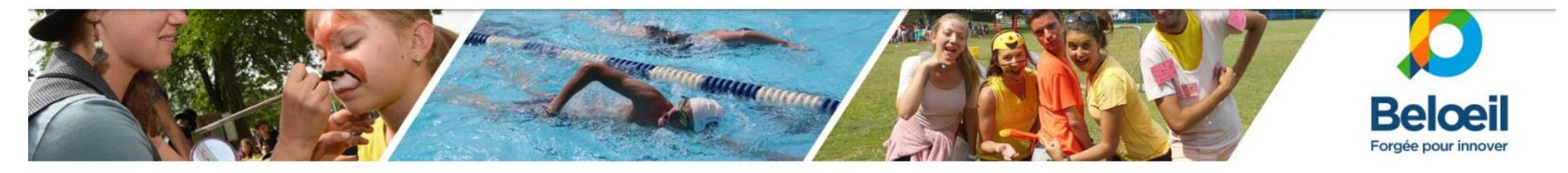

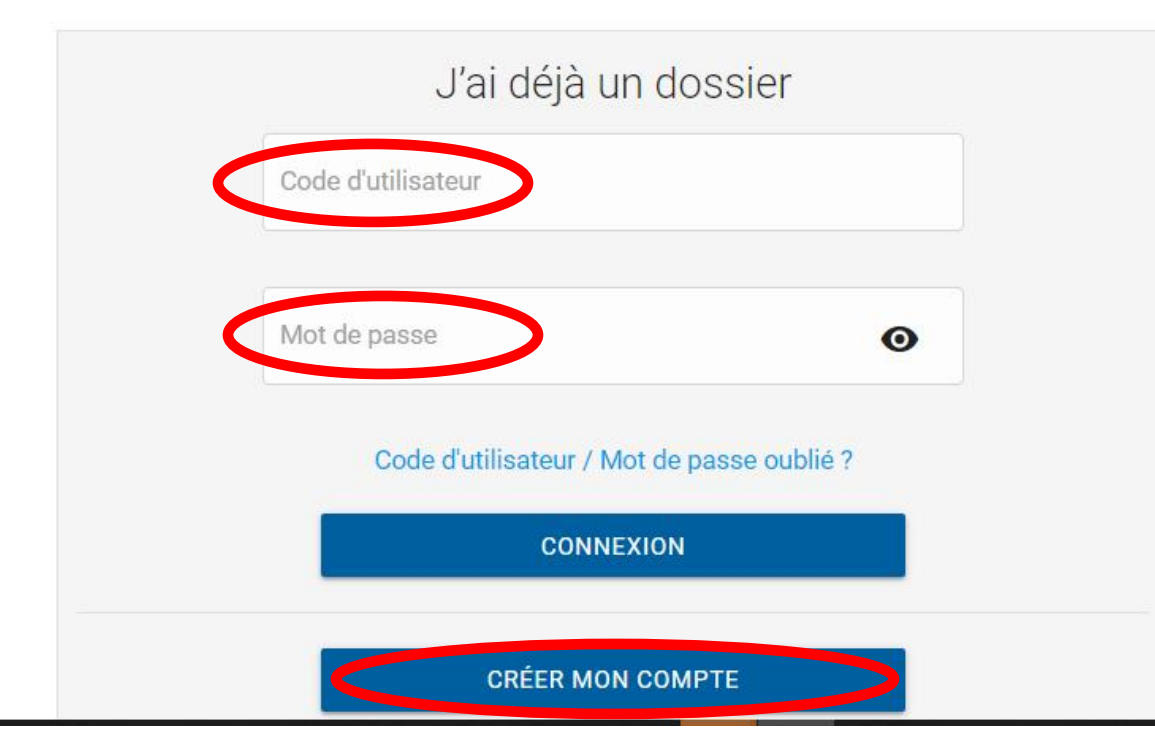

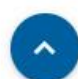

Se connecter

## Étape 1 : Création d'un dossier

Entrer votre numéro de carte Accès Beloeil commençant par A, votre année de naissance (ex : 1987), choisir votre mois et votre jour de naissance. Ensuite, cocher la case Je ne suis pas un robot et terminer en appuyant sur ÉTAPE SUIVANTE.

|   | Créer un favori                                                                                                    | Se connecter                                                                                                    |
|---|----------------------------------------------------------------------------------------------------|----------------------------------------------------------------------------------------------------|
|   | Accueil Localisati                                                                                                    | ons Inscription aux activités Billetterie Horaire / Réservation                                                                       |
|   | Si vous possédez déjà une carte Accès Beloeil et que vous n'avez pas de code d'utilisateur pour accéder à votre do<br>Si vous ne possédez pas de carte Accès Beloeil, veuillez vous présenter au centre des loisirs situé au 240, rue Hert<br>les heures d'ouverture. | ossier par Internet, vous pouvez en créer un immédiatement.<br>rel ou à la bibliothèque municipale, situé au 620, rue Richelieu selon |
| < | Numéro de carte                                                                                                    |                                                                                                    |
| ( | Date de naissance<br>Année<br>Janvier                                                                                                    |                                                                                                    |
| ( | e ne suis pas un robot<br>reCAPTCHA<br>Confidentialité - Conditions                                                                                                    |                                                                                                    |

Vous devez créer un code d'utilisateur et un mot de passe. Bien lire les directives à droite pour la création de ceux-ci. Confirmez votre mot de passe et inscrivez votre courriel. Quand tous les champs obligatoires sont remplis, cocher la case Je ne suis pas un robot et terminer en appuyant sur CONFIRMER.

### Créer un favori

Accueil Localisations Inscription aux activités Billetterie Horaire / Réservation

Se connecter

## Étape de vérification et création de dossier

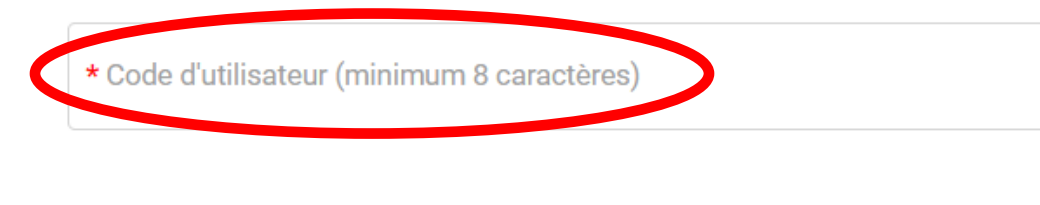

Mot de passe (minimum 8 caractères)

Vous devez vous créer un code d'utilisateur qui vous permettra de vous connecter à ce site. Il est donc important de ne pas perdre votre nom d'utilisateur et votre mot de passe puisqu'ils sont indispensables pour que vous puissiez vous connecter. N'oubliez pas que votre code utilisateur doit comporter au moins 8 caractères.

Le mot de passe doit avoir une longueur minimum de 8 caractères; Une lettre minuscule;

Une lettre majuscule;

Un chiffre;

Un caractère spécial. Il ne peut contenir de caractères spéciaux autre que '@', '\$', '!', '%', '?', '&', '\_'.

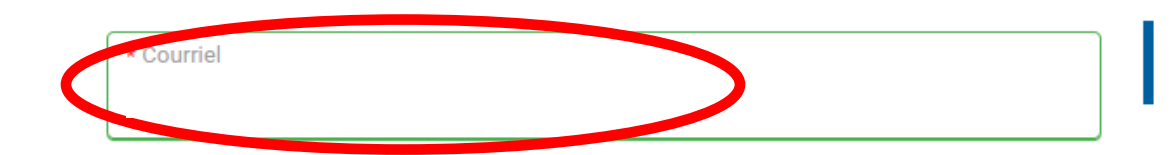

Veuillez noter que les informations suivantes sont importantes car elles vous seront demandées si vous oubliez votre mot de passe.

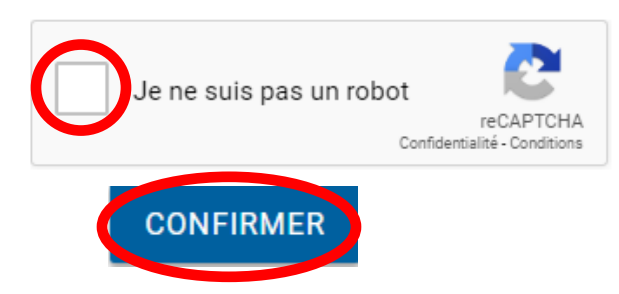

## Étape 2 :

Cliquer sur le bouton Inscrire.

Créer un favori

Localisations Inscription aux activités Accueil Billetterie

<mark>بي</mark>

Mon dossier

Horaire / Réservation

Se déconnecter

~

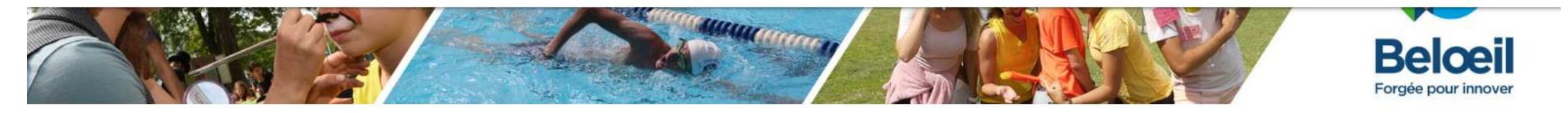

# Ma famille

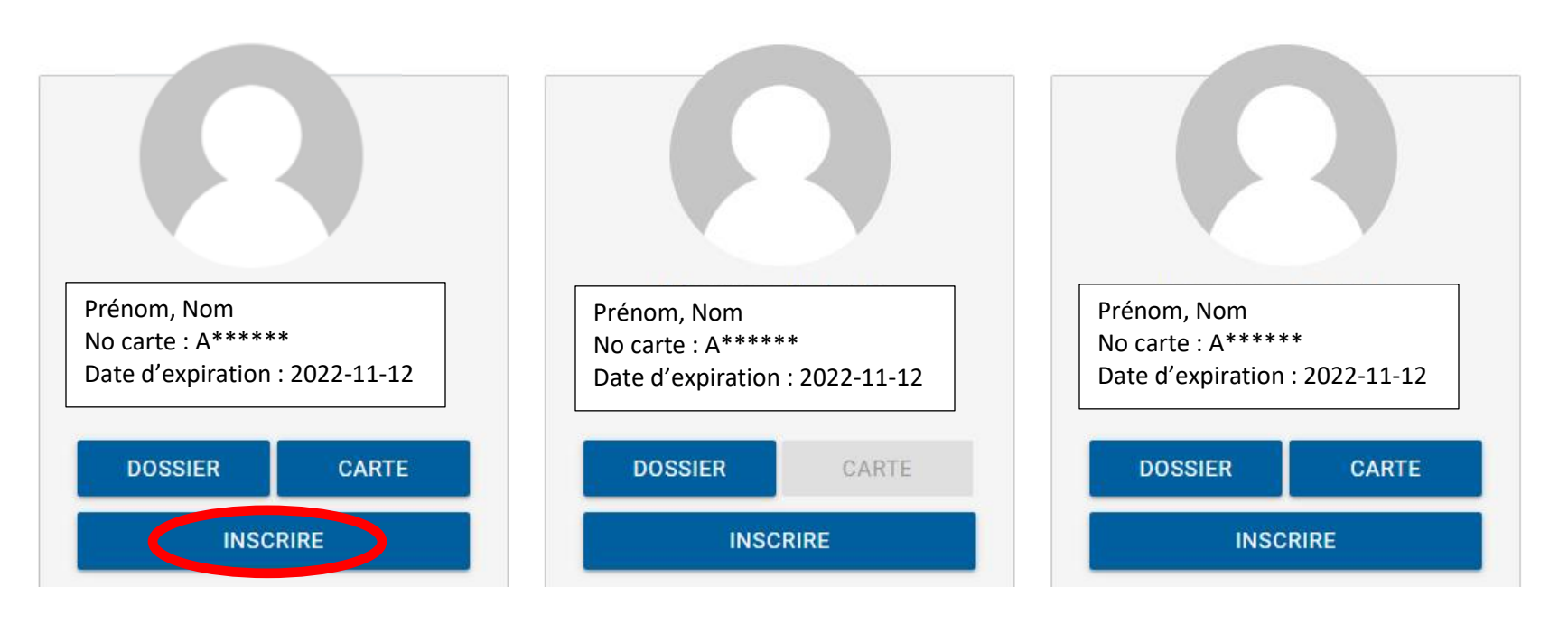

Sélectionnez le membre de votre famille à inscrire. Sélectionner le programme ACTIVITÉS LIBRES ARÉNA pour faire l'achat d'une carte d'entrée. Choisissez dans NIVEAU, Entrée. Pour vous procurez l'abonnement de saison, sélectionner le programme ABONNEMENT PATIN LIBRE. Appuyez sur le bouton AJOUTER AU PANIER.

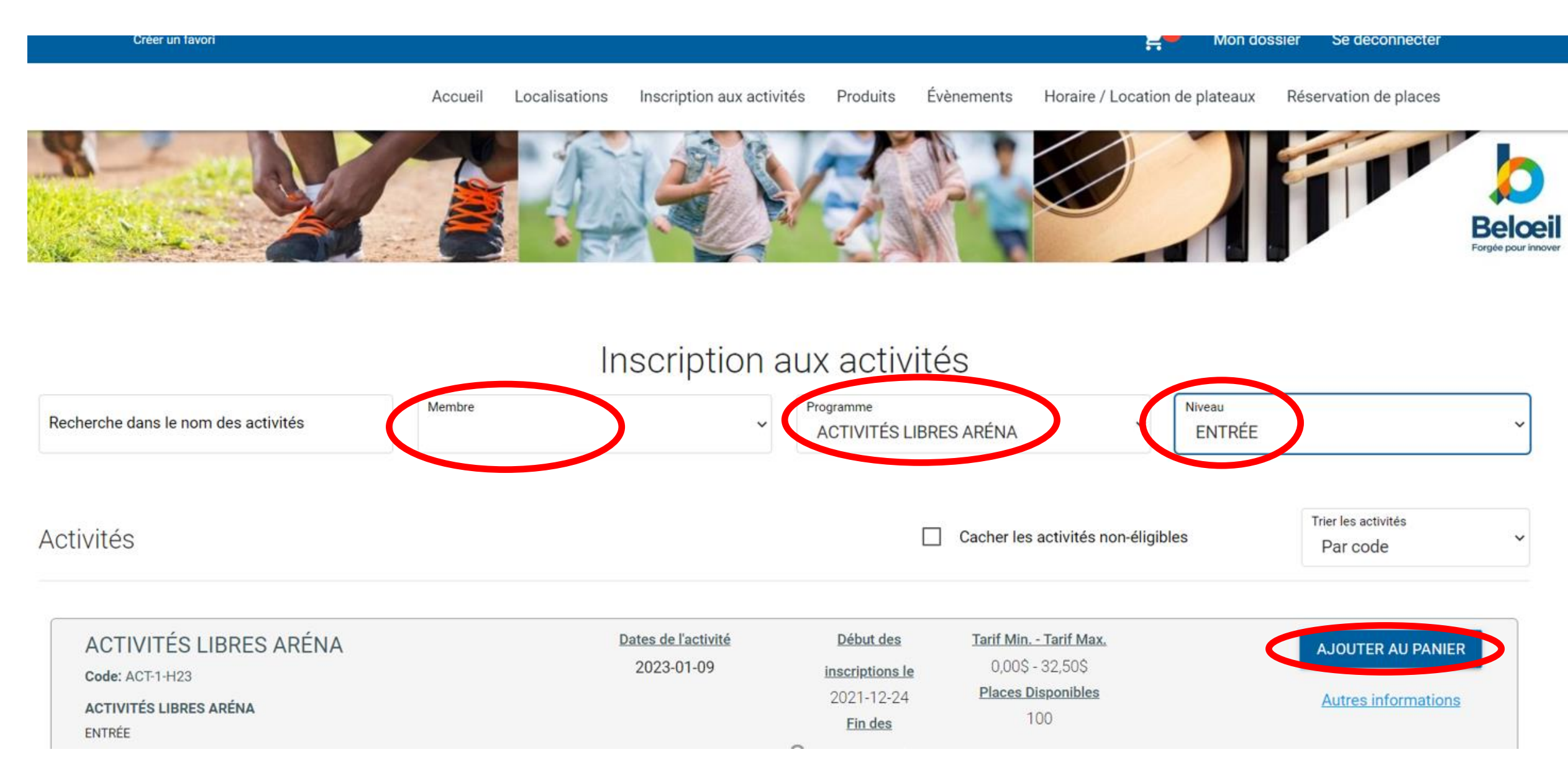

### Créer un favori

Localisations Inscription aux activités Produits Évènements Accueil

Horaire / Location de plateaux

Έ<mark>0</mark>

Réservation de places

Se déconnecter

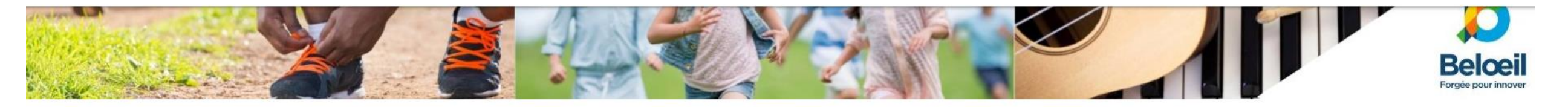

### Inscription: ACTIVITÉS LIBRES ARÉNA

Membre:

Mon dossier

Veuillez sélectionner le tarif applicable

CARTE 1 ENTRÉE - ADULTE 17+ 3,25\$ CHOISIR

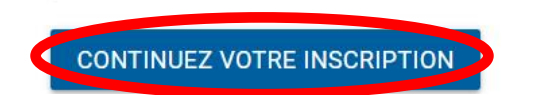

Ces activités s'ajouteront dans votre panier, celui-ci est dans la barre bleue en haut de l'écran. Vous devez effectuer la même étape pour chaque membre de la famille qui désire participer aux activités libres.

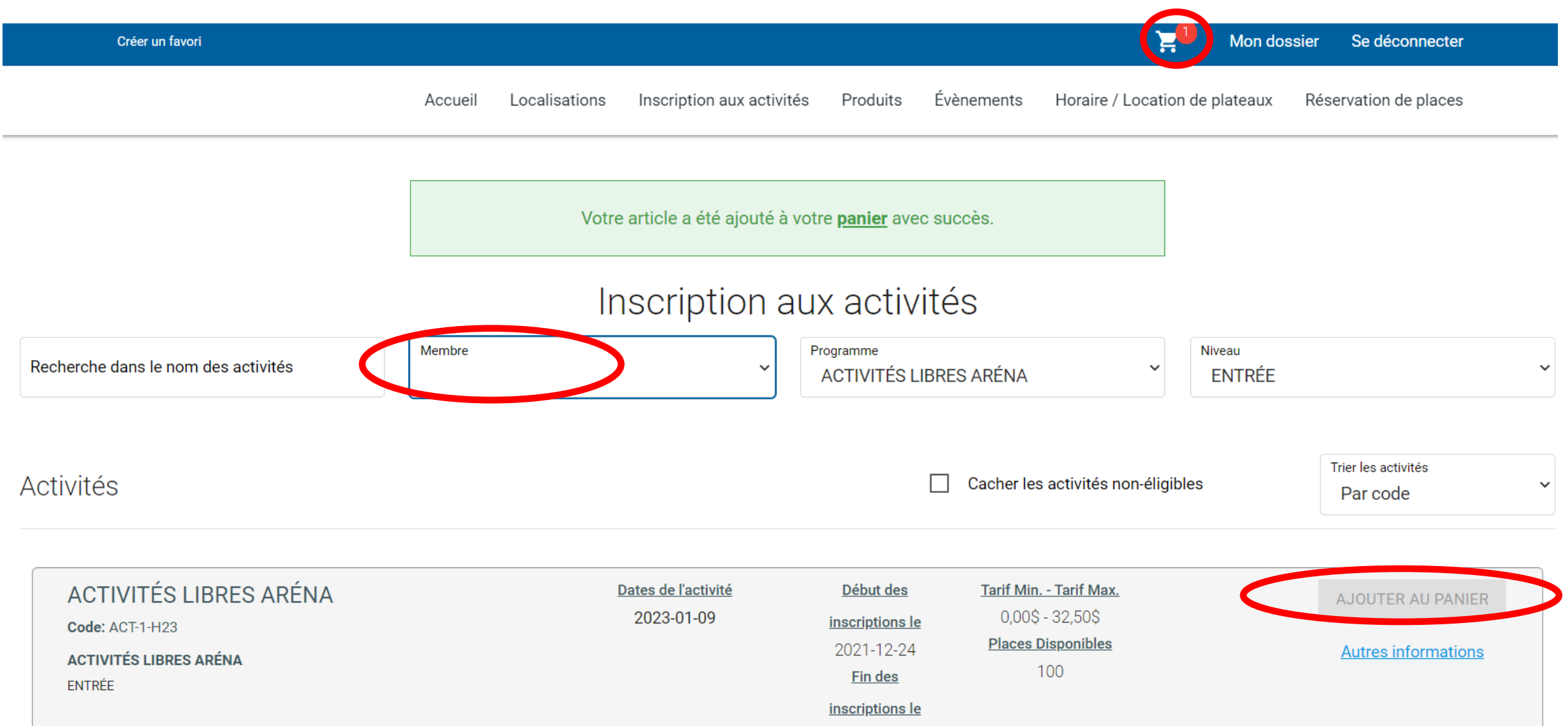

### Complèter la commande en cliquant sur le bouton Passer la commande.

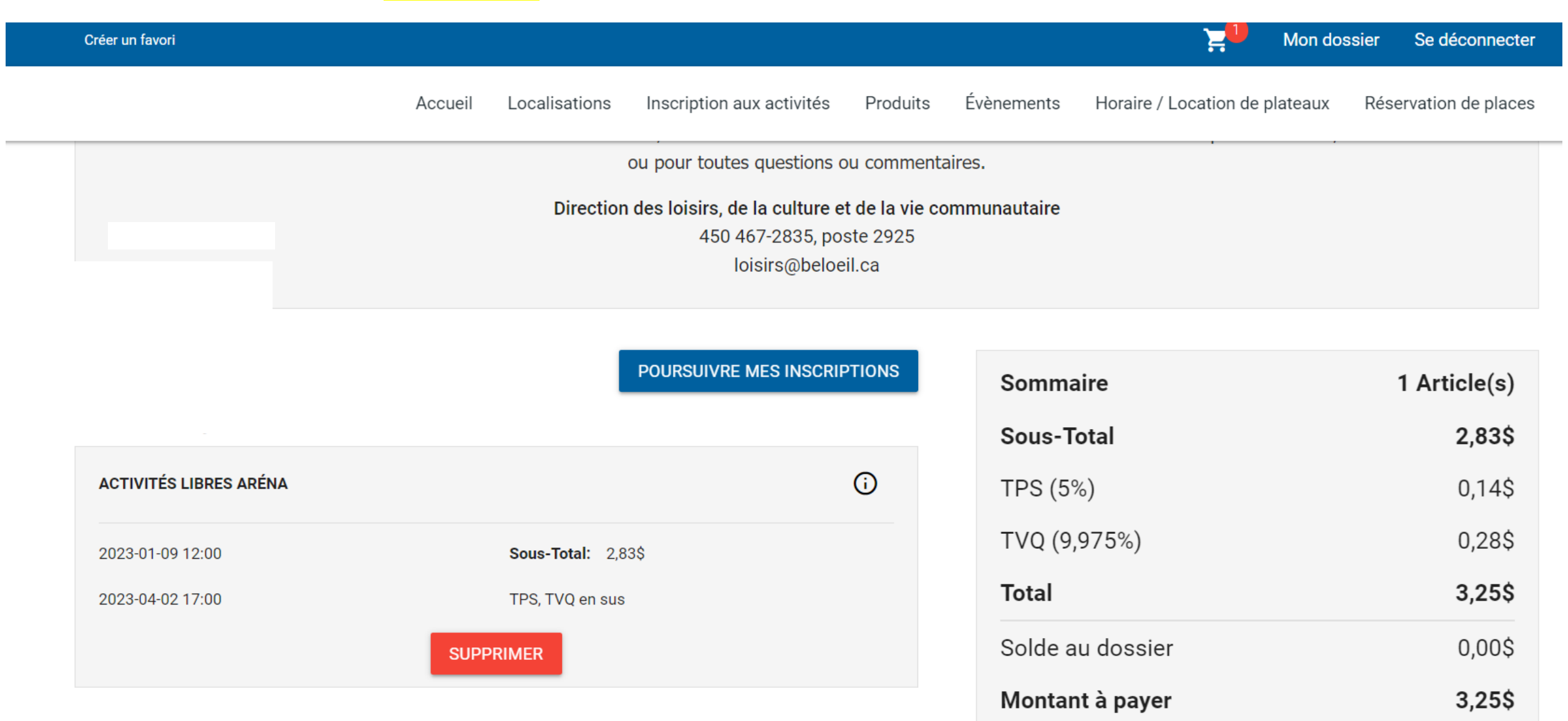

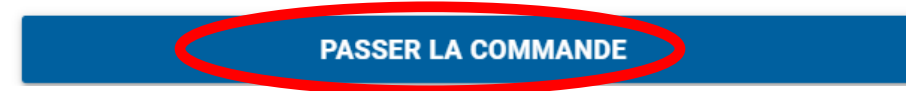

### Il faut lire les conditions légales et cocher la case Accepter les modalités de paiement pour confirmer. Par la suite, vous aurez accès au bouton Continuer.

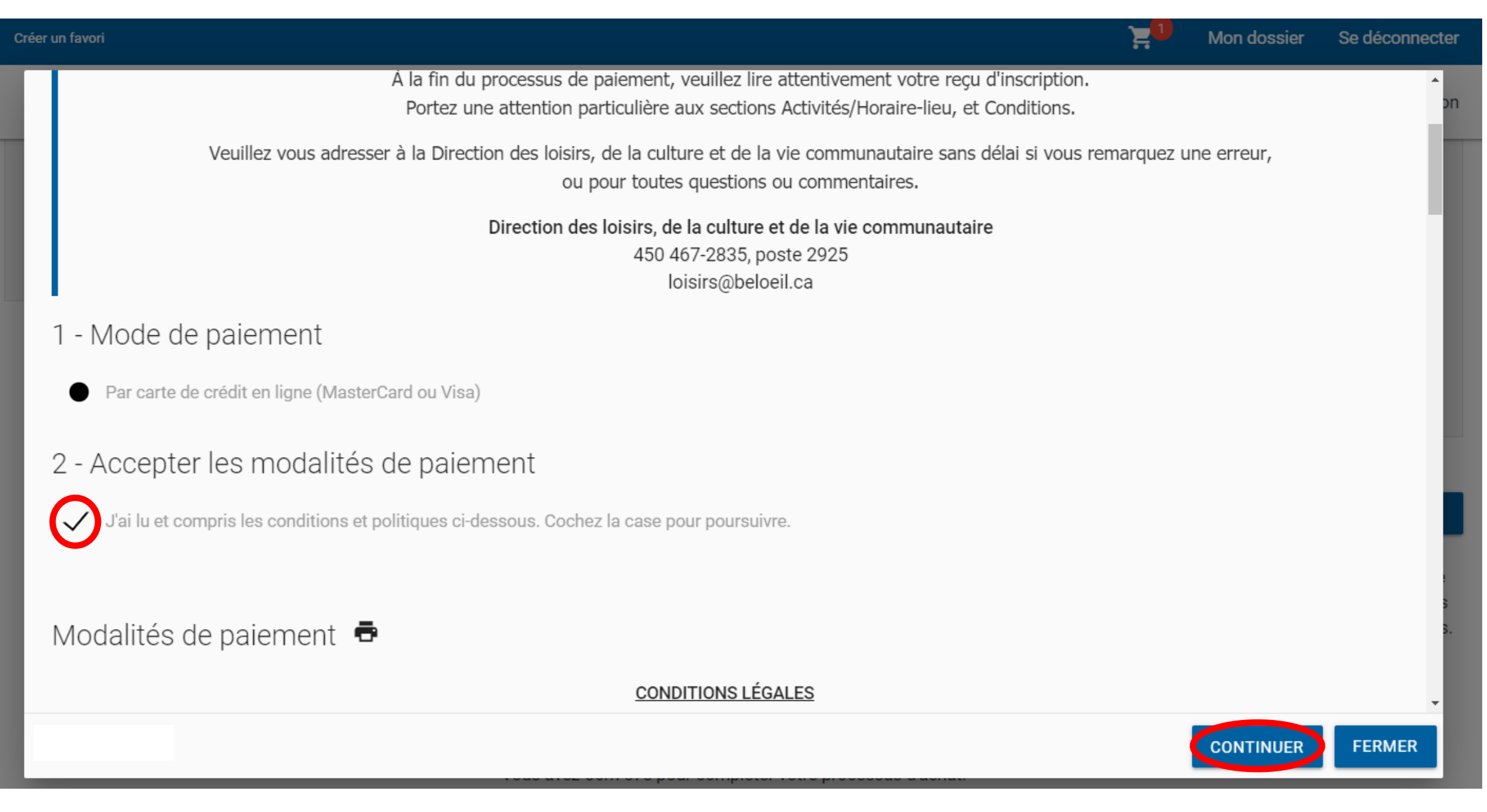

### \*\*\* NOUVEAUTÉ \*\*\*

Pour valider votre carte d'entrée ou lorsque vous détenez un abonnement saisonnier, vous n'avez qu'à numériser votre carte Accès Beloeil à l'accueil de l'aréna. La réservation n'est plus nécessaire.

Vous pouvez faire l'achat d'une carte d'entrée dès le 24 décembre, par contre elles seront en vigueur à compter du 9 janvier, car la période des fêtes est gratuite!

Ensuite, vous aurez la confirmation de la transaction. Vous pouvez consulter votre activité dans l'onglet Mon dossier et ensuite Mes activités à venir.

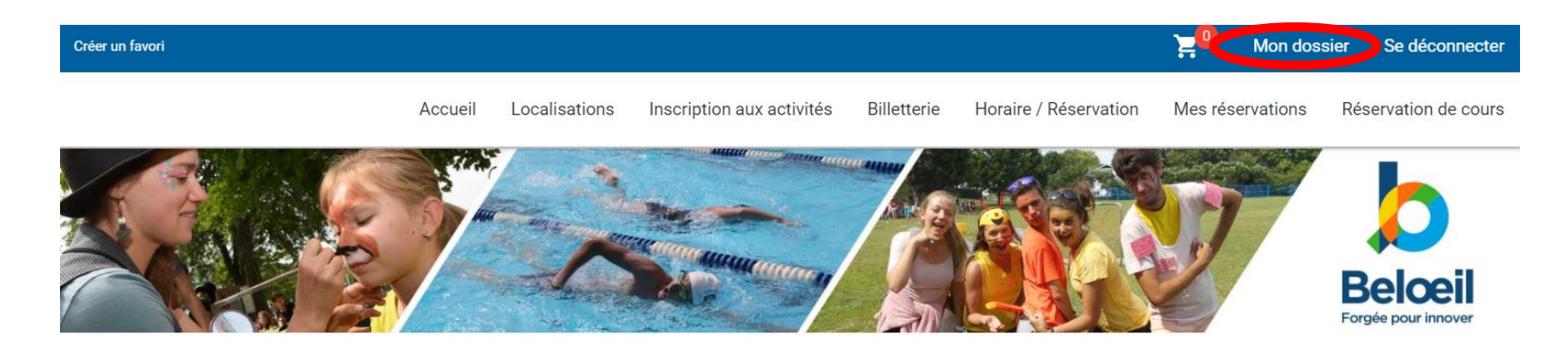

## La transaction a été complétée avec succès.

Une copie du reçu vous a été envoyée à votre adresse courriel. Assurez-vous de vérifier votre dossier de courrier indésirable, car certains filtres sensibles peuvent l'acheminer vers ce dossier. Vous pouvez aussi consulter le reçu dans 'État de compte et reçus'.